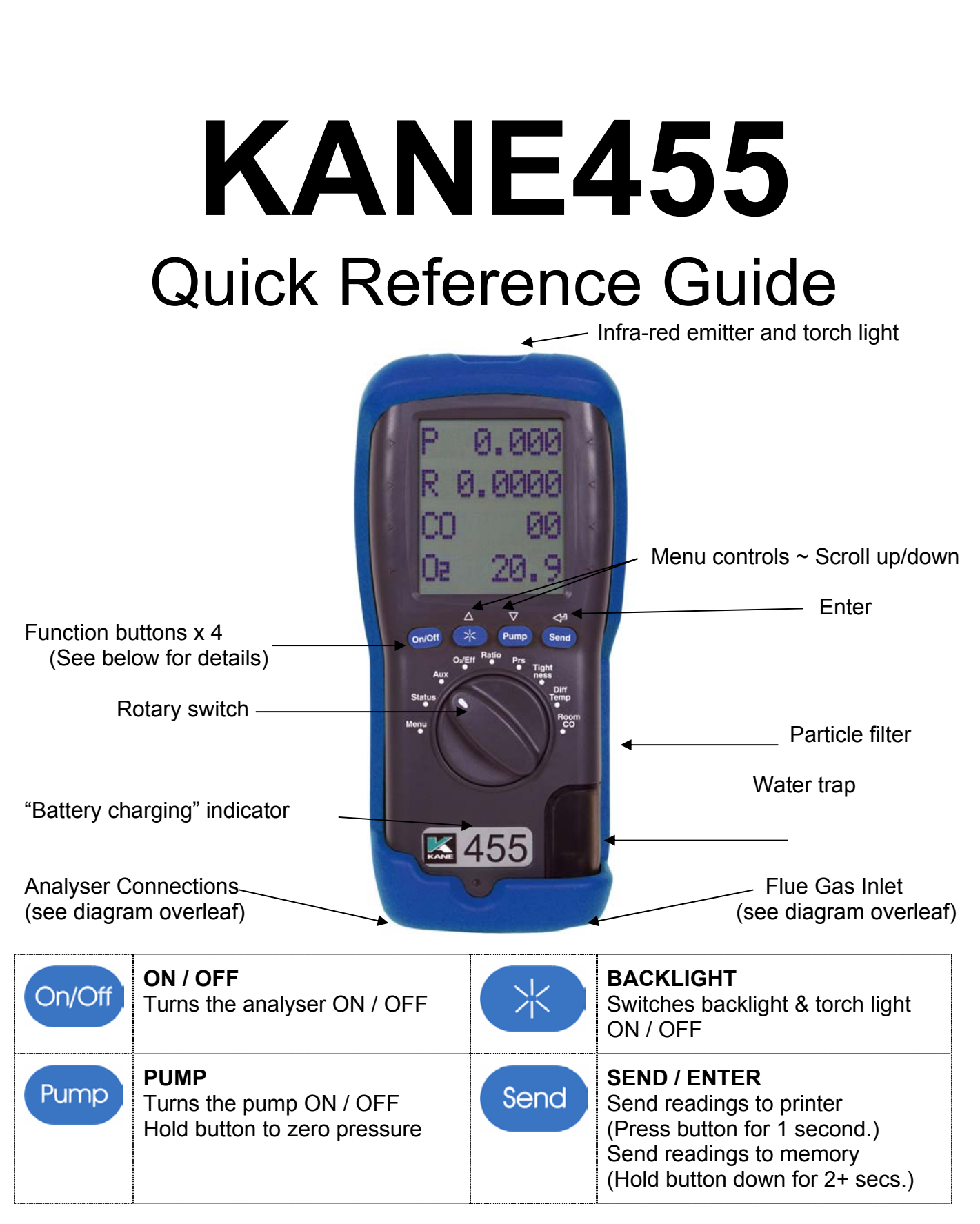

Stock No. 18839 July 2011

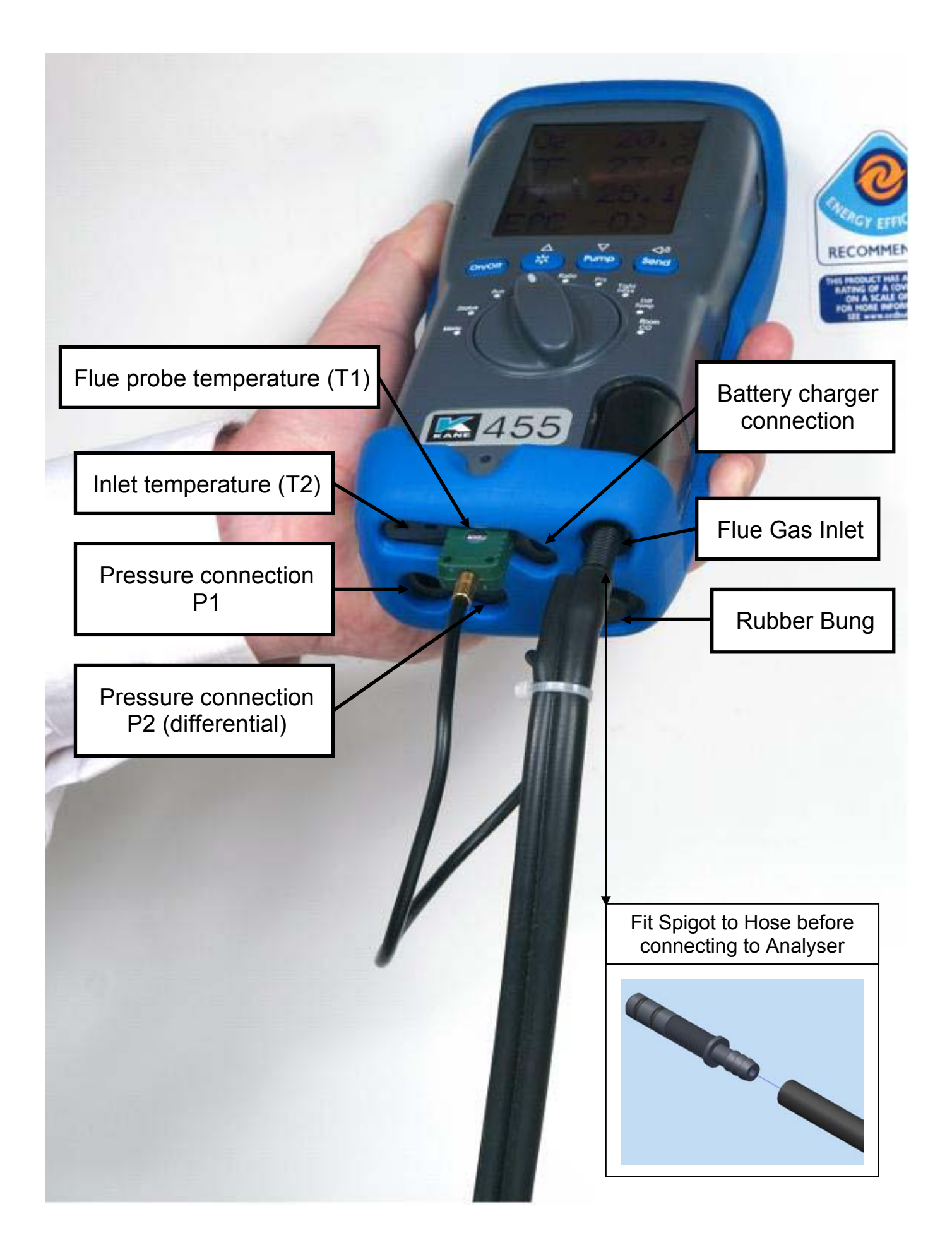

# 1. BEFORE USING ANALYSER CHECK THE FOLLOWING:

Particle filter is not dirty inside Water trap and flue probe hose are empty of water Water trap and rubber bung are fitted correctly to the analyser Flue probe hose is connected properly to the flue gas inlet Flue probe temperature plug is connected into T1 temperature connection

#### Please read the Safety Warnings in the User Manual

#### 2. FRESH AIR PURGE

Position the flue probe in fresh air, then press the "On/Off" button. The analyser autocalibrates for approximately 90 seconds. When complete...

Select "Ratio" on the dial. In fresh air the CO reading = 0ppm Select "O<sub>2</sub>/Eff" on the dial. In fresh air the O<sub>2</sub> reading = 20.9% Select "Status" on the dial to view the following...

#### STATUS display

| BAT       | 59  | - Battery status. If less than 20 recharge or replace, (see section 10) |
|-----------|-----|-------------------------------------------------------------------------|
| 11 : 46 : | 29  | - Current time. Can be set via the "Menu", (see section 11)             |
| 15 / 05 / | 80  | - Current date. Can be set via the "Menu", (see section 11)             |
| CAL 2     | 283 | - Number of days until next check and calibration is required           |

Note: Boiler inlet air temperature can either be...

a) Set automatically by the flue probe during the fresh air purge

or b) Continuously measured if a thermocouple is plugged into the T2 socket

## 3. COMBUSTION TESTS

Select "Ratio" on the dial to check that the analyser is set for the correct fuel. To change fuel select MENU / SETUP / SET FUEL then use scroll and enter, (see section 11).

Position the flue probe as per the boiler manufacturer's instructions; typically the tip of the flue probe is inserted to the centre of the flue. The readings will stabilise after 60 seconds assuming the boiler conditions are stable.

The rotary switch can be used to display the following information...

#### RATIO display

| NAT GAS  | - Fuel type can be changed via "Menu", (see section 11) |
|----------|---------------------------------------------------------|
| R 0.0001 | - CO/CO2 ratio                                          |
| COP 12   | - Carbon Monoxide, (ppm)                                |
| CO2% 8.8 | - Carbon Dioxide, (%)                                   |

Press SEND to print a full combustion test. (Also sends to PC if Bluetooth fitted). Hold SEND for 2+ seconds to log a full combustion report. O<sub>2</sub>/EFF display

| O2%  | 5.4  | - Oxygen left after combustion. Should be 20.9% in fresh air.           |
|------|------|-------------------------------------------------------------------------|
| TFc  | 55.1 | - Flue temperature, (°C)                                                |
| TIC  | 17.2 | - Inlet temperature. Normally set by flue probe during fresh air purge. |
| EfC% | 98.3 | - Condensing boiler efficiency (EfC). Can be changed via "Menu"         |

Press SEND to print a full combustion test. (Also sends to PC if Bluetooth fitted). Hold SEND for 2+ seconds to log a full combustion report.

#### AUX display

| O2%    | 20.9 |
|--------|------|
| COp    | 00   |
| 11 : 5 | 5:02 |
| BAT    | 59   |

The default AUX (auxiliary) display is shown
The parameters on lines 1, 2, 3 and 4 can be set independently
To customise the AUX display select MENU / SCREEN / AUX.
They remain the AUX parameters until changed again by the user.

Press SEND to print a full combustion test. (Also sends to PC if Bluetooth fitted). Hold SEND for 2+ seconds to log a full combustion report.

## 4. PRESSURE TEST (Also see section 9)

Select "Prs". The pump stops. Press the PUMP button to auto-zero the pressure sensor. Using the black connectors and manometer hose connect to P1 for single pressure or P1 and P2 for differential pressure.

PRS display

| PRESSURE                                                 | - Defaults to smoothing 'off' on start-up. Can be changed via "Menu".  |
|----------------------------------------------------------|------------------------------------------------------------------------|
| P -0.04                                                  | - Defaults to 'low' resolution on start-up. Can be changed via "Menu". |
| mbar                                                     | - Pressure units can be changed via "Menu".                            |
| 12:56:29 - Displays time to enable manually timed tests. |                                                                        |

Press SEND to print a pressure test. (Also sends to PC if Bluetooth fitted). Hold SEND for 2+ seconds to log a pressure report.

# 5. LET-BY and TIGHTNESS TESTING (Also see section 9)

Select "Tightness". The pump stops. Press the PUMP button to auto-zero the pressure sensor. Select "yes" or "no" for the let-by test by using  $\triangle$  or  $\bigtriangledown$ , then press  $\checkmark$ . Connect from the test point to P1 using a black connector and manometer hose. Adjust the gas pressure as you would with a "U" tube manometer. Press  $\checkmark$  to start either the let-by test or the stabilisation period...

| LET BY |       | - Let-by test display.                                        |  |
|--------|-------|---------------------------------------------------------------|--|
| P1     | 10.35 | - Pressure at the start of the let-by test                    |  |
| P2     | 10.35 | - Real time pressure reading                                  |  |
| TIME   | 59    | - Let-by default time is 1 minute. Can be changed via "Menu". |  |

When complete adjust the gas pressure if necessary then press  $\checkmark$ <sup>1</sup> to start the stabilisation period...

| STABIL'N |       | - Stabilisation display.                                             |  |  |
|----------|-------|----------------------------------------------------------------------|--|--|
| P1       | 20.00 | - Real time pressure reading                                         |  |  |
| mbar     |       |                                                                      |  |  |
| TIME     | 59    | - Stabilisation default time is 1 minute. Can be changed via "Menu". |  |  |

When complete adjust the gas pressure if necessary then press  $\checkmark$  to start the tightness test...

| TIGHTN'S |       | - Tightness test display.                                        |
|----------|-------|------------------------------------------------------------------|
| P1       | 20.33 | - Pressure at start of tightness test                            |
| P2       | 20.33 | - Real time pressure reading                                     |
| TIME     | 119   | - Tightness default time is 2 minute. Can be changed via "Menu". |

When complete the display will show...

| LOG   | 06    | - Let-by and tightness test are automatically stored as a log number |
|-------|-------|----------------------------------------------------------------------|
| P1    | 20.33 | - Pressure at start of tightness test                                |
| P2    | 20.26 | - Pressure at end of tightness test                                  |
| PRINT | 「 ↓   | - The test can be printed immediately or later from the memory       |

Note: The analyser's memory can store up to 20 tightness tests. Tightness tests are logged automatically therefore the tightness section of the memory will be full after the 20<sup>th</sup> tightness test is complete. Before the 21<sup>st</sup> tightness test can be performed the tightness section of the memory must be cleared. To do this select MENU / REPORT /

TIGHTN'S / DEL ALL / YES then press

# 6. DIFFERENTIAL TEMPERATURE

Select "Diff Temp" to measure flow, return and differential temperatures

DIFF TEMP display

| TEMP |      |  |
|------|------|--|
| T1c  | 60.1 |  |
| T2c  | 47.0 |  |
| ∆Tc  | 13.1 |  |

- Pump automatically switches off when dial is moved to Diff Temp

- Use the T1 connection for the flow temperature sensor

- Use the T2 connection for the return temperature sensor

- Real time temperature difference

Press SEND to print a differential temperature test. (Also sends to PC if Bluetooth fitted). Hold SEND for 2+ seconds to log a differential temperature report.

# 7. ROOM CO TESTING

Select "Room CO" for CO investigations. Please refer to user manual.

### ROOM CO display

| ROOM | CO | - Duration of this test is variable from 0 to 30 minutes as per BS7967 |
|------|----|------------------------------------------------------------------------|
| COp  | 00 | - Real time CO reading, (ppm)                                          |
| TEST | 14 | - Test 00 = start. To stop the Room CO test press the PUMP button      |
| LOG  | 01 | - The complete Room CO test is automatically stored as a log number    |

## 8. OTHER DISPLAY CODES

-PO- = Pump Off

-OC- = Open Circuit on temperature input

## 9. FOR BEST PRESSURE SENSOR ACCURACY

- 1) Switch the analyser on for 5 minutes to let the temperature stabilise.
- 2) Zero the pressure sensor when the analyser in the exact position that it will be used.

## 10. TO FULLY CHARGE NIMH RECHARGEABLE BATTERIES

- 1) The analyser must be switched on.
- 2) Connect the charger and switched it on; charging indicator illuminates.
- 3) Switch the analyser off; the display will show "BATTERY CHARGING".
- 4) The BAT status number of fully charged NiMH batteries is typically 70+

# 11. USING THE MENU

Select "Menu" on the rotary switch and navigate using the function buttons...

| △ = Scroll up |          |                                                           | = Enter |  |
|---------------|----------|-----------------------------------------------------------|---------|--|
| MAIN MENU     | SUB MENU | OPTIONS / COMMENTS                                        |         |  |
|               |          |                                                           |         |  |
| SETUP         | SET FUEL | NAT GAS, L OIL (28/35 sec), PROPANE, BUTANE, LPG, PELLETS |         |  |

| OLT I OLL                      | (Wood)                                                                     |  |
|--------------------------------|----------------------------------------------------------------------------|--|
| $N \leftarrow C \rightarrow G$ | EfN = nett efficiency, EfG = gross efficiency, EfC = condensing efficiency |  |
| SET TIME                       | Uses Military time. 7am = 07:00, 7pm = 19:00                               |  |
| SET DATE                       | Uses DD-MM-YY format                                                       |  |

| PRESSURE | SMOOTH   | OFF = normal response. ON = slower (damped) response                                                                                                    |  |
|----------|----------|----------------------------------------------------------------------------------------------------|--|
|          | RESOLVE  | LOW = normal. HIGH = displays to an extra decimal place                                                                                                    |  |
|          | PS UNITS | mbar, mmH <sub>2</sub> O, Pa, kPa, PSI, mmHg, hPa, InH <sub>2</sub> O                                                                                                    |  |
|          | TIMES    | LET-BY = Set duration of let-by test in minutes. Default = 1 minute<br>STABIL'N = Set duration of stabilisation in minutes. Default = 1 minute<br>TIGHTN'S = Set duration of tightness test in minutes. Default = 2 minute |  |

| REPORT | COMB'N   | Stored combustion tests, VIEW, DEL ALL or EXIT (max = 99 tests)         |
|--------|----------|-------------------------------------------------------------------------|
|        | PRESSURE | Stored pressure tests, VIEW, DEL ALL or EXIT (max = 20 tests)           |
|        | TIGHTN'S | Stored let-by and tightness tests, VIEW, DEL ALL or EXIT, (20 tests)    |
|        | TEMP     | Stored differential temperature tests, VIEW, DEL ALL or EXIT (20 tests) |
|        | ROOM CO  | Stored room CO tests, VIEW, DEL ALL or EXIT (max = 20 tests)            |

| SCREEN | CONTRAST | Factory setting is 04                                                                                             |  |
|--------|----------|----------------------------------------------------------------------------------------------------|--|
|        | AUX      | Enables users to customise the parameters on the AUX display<br>User can set any parameter on lines 1, 2, 3 and 4 |  |
|        | HEADER   | ets printout header, 2 lines, 20 characters per line                                                              |  |

| SERVICE CODE Password protected for authorised service agents. Leave se |
|-------------------------------------------------------------------------|
|-------------------------------------------------------------------------|

To EXIT EACH Sub MENU select EXIT.

To EXIT the MENU move the rotary switch to any position other than "Menu".

Any changes that have not been "entered" will be ignored.

12. Printouts

| K455 1.0<br>YOUR COMPANY NAME &<br>PHONE NUMBER HERE | K455 1.0<br>YOUR COMPANY NAME &<br>PHONE NUMBER HERE                                                | K455 1.0<br>YOUR COMPANY NAME &<br>PHONE NUMBER HERE |
|------------------------------------------------------|----------------------------------------------------------------------------------------------------|------------------------------------------------------|
| TEST 10                                              |                                                                                                    |                                                      |
| DATE 15/05/08<br>TIME 12:00:08                       | LOG 04<br>TIME 12:56 15/05/08                                                                       | LOG 03<br>TIME 12:10 15/05/08                        |
|                                                      | PRS mBAR 6.28                                                                                       | T1 C 60.1<br>T2 C 47.0<br>AT C 13.1                  |
| COMBUSTION                                           | Customer                                                                                            | Customer                                             |
| FUEL NAT GAS                                         | Appliance                                                                                           | Appliance                                            |
| 02 7 5.4<br>C02 7 8.8<br>C0 PPM 12                   | Ref.                                                                                                | Ref.                                                 |
| FLUE C 55.1<br>INLT C 17.2<br>NETT C 37.9            |                                                                                                    |                                                      |
| EFF (C) 98.3<br>LOSSES 1.7<br>XAIR 2 34.8            | <b>]</b>                                                                                            |                                                      |
| CO/CO2 0.0001                                        | K455 1.0<br>YOUR COMPANY NAME &                                                                     | K455 1.0<br>YOUR COMPANY NAME &                      |
| PRS mBAR 0.00                                        | PHONE NUMBER HERE                                                                                   | PHONE NUMBER HERE                                    |
| Customer                                             | LOG 04<br>TIME 11:53 15/05/08<br>Let By Test                                                        | LOG 01<br>TIME 12:50 15/05/08<br>TEST CO_ppm         |
| Appliance<br>Ref.                                    | PRS_1 MBAR 10.12<br>PRS_2 MBAR 10.11<br>LET BY MINS 1:00                                            | 1 00<br>2 10<br>3 04<br>4 01                         |
|                                                      | Tightness Test                                                                                      | 5 00<br>6 00<br>7 10                                 |
|                                                      | PRS_1 MBAR 20.12<br>PRS_2 MBAR 20.10<br>APRS MBAR -0.02<br>STABIL'N MINS 1:00<br>TIGHTN'S MINS 2:00 | 8 03<br>9 00<br>10 00<br>11 00<br>12 07<br>13 11     |
|                                                      | Customer                                                                                            | 14 02<br>15 00                                       |
|                                                      | Appliance                                                                                           | MHXIMUM CO 11                                        |
|                                                      | Ref.                                                                                                | Customer<br>Appliance                                |
|                                                      |                                                                                                    | appronce                                             |
|                                                      |                                                                                                    | Ref.                                                 |

. . . . . . . . . . . . . . . . . . .

![](_page_8_Picture_0.jpeg)

Thank you for reading this data sheet.

For pricing or for further information, please contact us at our UK Office, using the details below.

UK Office Keison Products, P.O. Box 2124, Chelmsford, Essex, CM1 3UP, England. Tel: +44 (0)1245 600560 Fax: +44 (0)1245 808399 Email: <u>sales@keison.co.uk</u>

Please note - Product designs and specifications are subject to change without notice. The user is responsible for determining the suitability of this product.